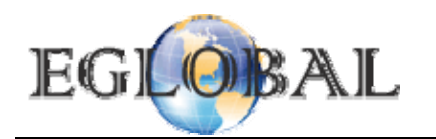

# CONTENT

| EG_U110 Brief Introduce           | 2 |
|-----------------------------------|---|
| Package details:                  | 2 |
| Software installatio:             | 2 |
| Set up the station by hand        | 7 |
| Set up Audio card to each station | 9 |
| Hardware installation: 1          | 1 |

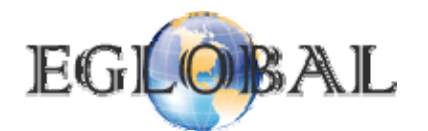

# **EG\_U110 Brief Introduce**

#### U110 is new USB based PC Station, performance is highly updated than the old PC Stations.

Main features: Support 32 bit true color

Support full screen High Definition movie (suggest good HOST, ie you can watch 1080P full HD movies on core two HOST)

Supply wireless keyboard and mouse

Support USB port printer

Supply wide screen up to 1680\*1050 resolution (21' LCD's best resolution)

Supply Mic in

Supply Webcam

No need extra power supply, the power port on the PC Station access terminal only use for special facilities (like hard disk), it connect 5V 1A power adapter when the USB power is not enough. You only need to connect the USB cable directly to HOST's USB port will be ok for daily working. After fully installation, the U110 access terminal's switch on/off bottom won't use any more, the power will auto on and off when the HOST turn on or off, absolutely zero maintenance.

## **Package details:**

#### Check the U110 package; it should contain parts as below:

U110 Terminal:

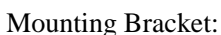

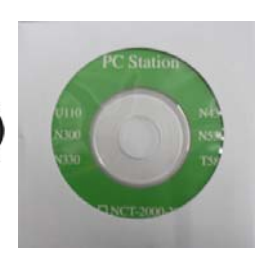

Driver CD:

Screw-Bag: 5 Meter USB Cable:

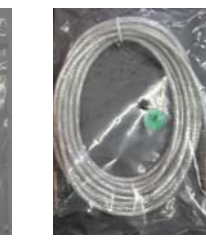

# Software installation:

Put the driver CD into the CD ram of host computer, you will see window picture as below: 1.

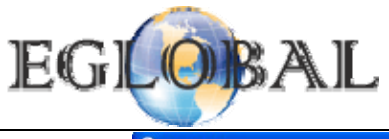

## User Manual for EG\_U110 PC Station Update: 2013-9-10

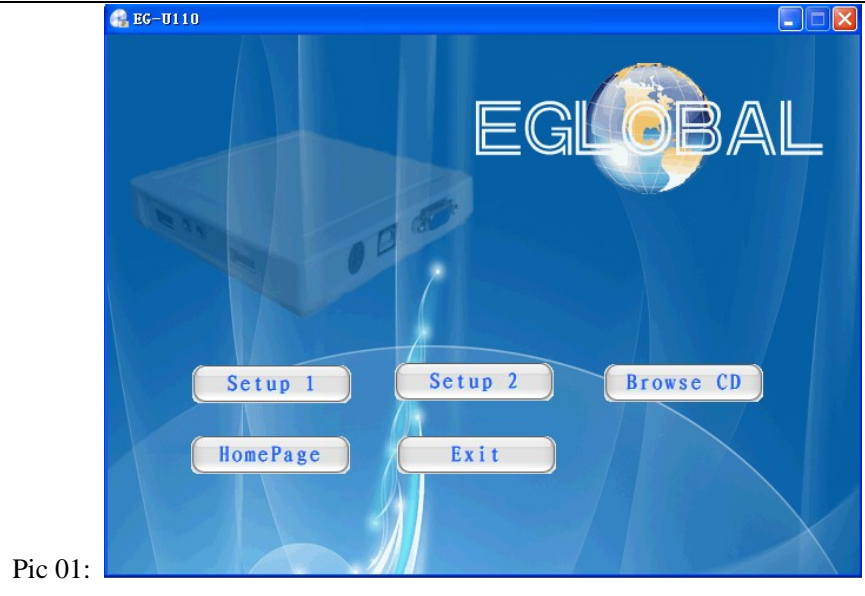

2. Clieck Setup 1 to install USB display Device (Trigger 1+), you will see windows picture as below:

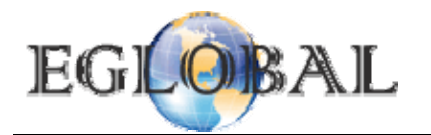

### User Manual for EG\_U110 PC Station Update: 2013-9-10

USB Display Device (Trigger 1+) 10.11.0427.0159 聚动程序安装 (Microsoft Windows XP) nstallShield(R) Wirard 将在计算机中安装 USB Display Devi Tringer 14)。安要继续,道思由"下一乐"。 下一步 00 > 取消 USB Display Device (Trigger 1+) 驱动程序安装 欢迎使用 USB Display Device (Trigger 1+) InstallShield Wizard InstallShield(R) Wizard 将在计算机中安装 USB Display Device (Trigger 1+)。若要继续,请单击"下一步"。 <上一步(B)下一步(B)> InstallShield 取消 Pic 02:

3. Clieck "Next" button and go to pic 03 as below:

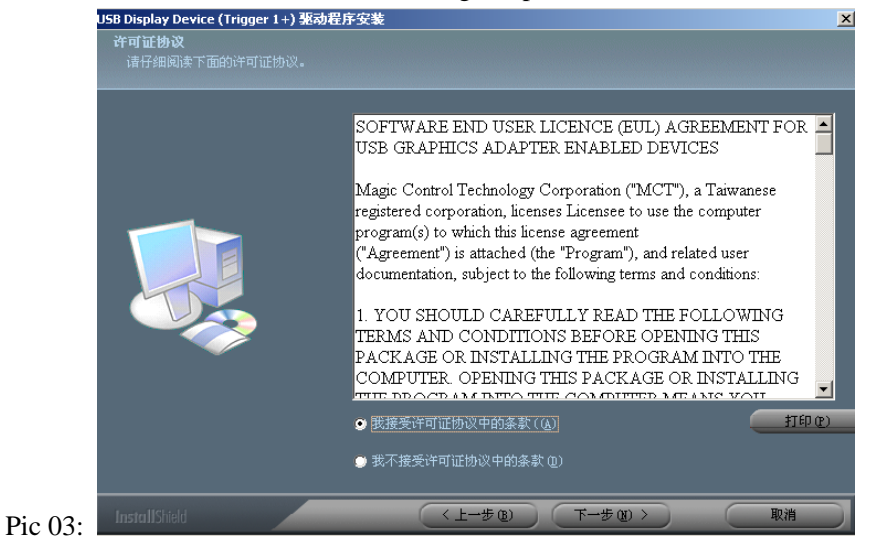

www.pcstationcn.com www.eglobaltech.cn eglobal2009@gmail.com Skype: Kelly-xye Tel: 0086 755 2835 1606 Add: F17B 6Floor, NanLing WenCheng Commercial Plaza, Nanwan Street, Longgang District, Shenzhen, 518114 China

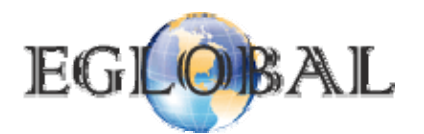

4. Choose Not restart the computer right now after install the driver, see picture as below:

| USB Display Device (Trigger 1+) 驱动程序安装 |                                                                                                    |  |
|----------------------------------------|----------------------------------------------------------------------------------------------------|--|
|                                        |                                                                                                    |  |
|                                        | <b>InstallShield Wizard 完成</b><br>InstallShield Wizard 已成功安裝 USB Display Device (Trigger 1+),在使用<br>该程序之前,必须重新启动计算机。 |  |
|                                        | <ul> <li>● 是,立即重新启动计算机。</li> <li>● 古,稍后再重新启动计算机。</li> <li>从驱动器中取出所有磁盘,然后单击"完成"以完成安装。</li> </ul>                      |  |
|                                        |                                                                                                    |  |

Pic 04:

5. After above steps, you have successfully installed the driver on HOST, now connect U110 access device to HOST's USB port via the USB cable within the package. The right bottom place of HOST window will show install notice, when installing, there will show the USB display device not get windows test certificate as below picture 05, it is normal and just click still continue.

|         | 硬件安装 |                                                                                      |
|---------|------|--------------------------------------------------------------------------------------|
|         | ♪    | 正在为此硬件安装的软件:<br>USB Display Device(T1P)                                              |
|         |      | 没有通过 Windows 徽标测试,无法验证它同 Windows XP<br>的相容性。( <u>告诉我为什么这个测试很重要。</u> )                |
|         |      | 雅奕文表几软什云立即或在以后使永统交待个稳定。<br>■icrosoft 建议您现在停止此安装,并同硬件供应商<br>联系,以获得通过 Windows 徵标测试的软件。 |
|         |      |                                                                                      |
| Pic 05: |      | (八然继续 C) 停止安装 (S)                                                                    |

6. Till now, the hardware driver installed (Setup 1) completely, and go back to pic 01, click **Setup 2** and then you will see "MUPS Installshield Wizard window" pic 06 as below:

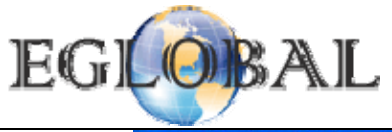

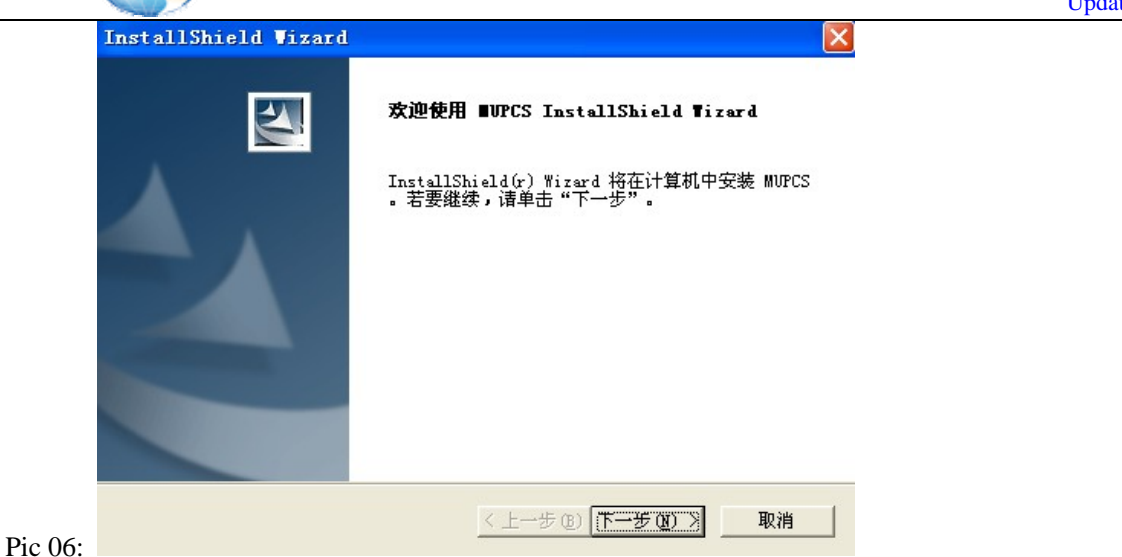

7. Click "Next" only, no need to change any information in the coming steps until you see window pic 07 as below:

|                   | InstallShield Wizard<br>运行配置向导    | ×    |
|-------------------|-----------------------------------|------|
|                   | 选择此项可以在系统重新启动后直接运行 MUPCS 工作站的配置向导 |      |
|                   | ▼ 运行配置向导                          |      |
|                   |                                   |      |
|                   |                                   |      |
|                   |                                   |      |
| $\mathbf{D} = 07$ | InstallShield                     | > 取消 |

8. Click "Next" and it will show restart the HOST or not, select restart now like below picture 08.

|         | InstallShield Wizard |                                                          |  |
|---------|----------------------|----------------------------------------------------------|--|
|         |                      | InstallShield Wizard 已成功安装 MUPCS,在使用该<br>程序之前,必须重新启动计算机。 |  |
|         | ⊙ 是,立即重新启动计算机。       |                                                          |  |
|         |                      | C 不,稍后再重新启动计算机。                                          |  |
|         |                      | 从驱动器中取出所有磁盘,然后单击"完成"以完成安<br>装。                           |  |
| Pic 08: |                      | < 上一步 (b) 完成 取消                                          |  |

9. After restart the HOST, access terminal will check if the KB, Mouse and LCD right connected or not, also

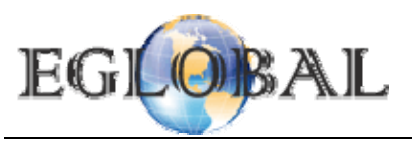

check if the LCD shows blue background picture, it will show below picture when every thing correctly done.

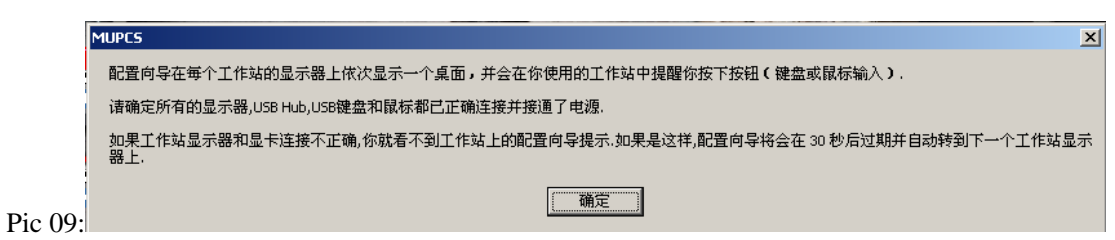

10. Click "OK" bottom Display of HOST and Access terminal will show windows with no information, only a icon ask user to choose "OK" by "Enter" on Keyboard. Picture as below

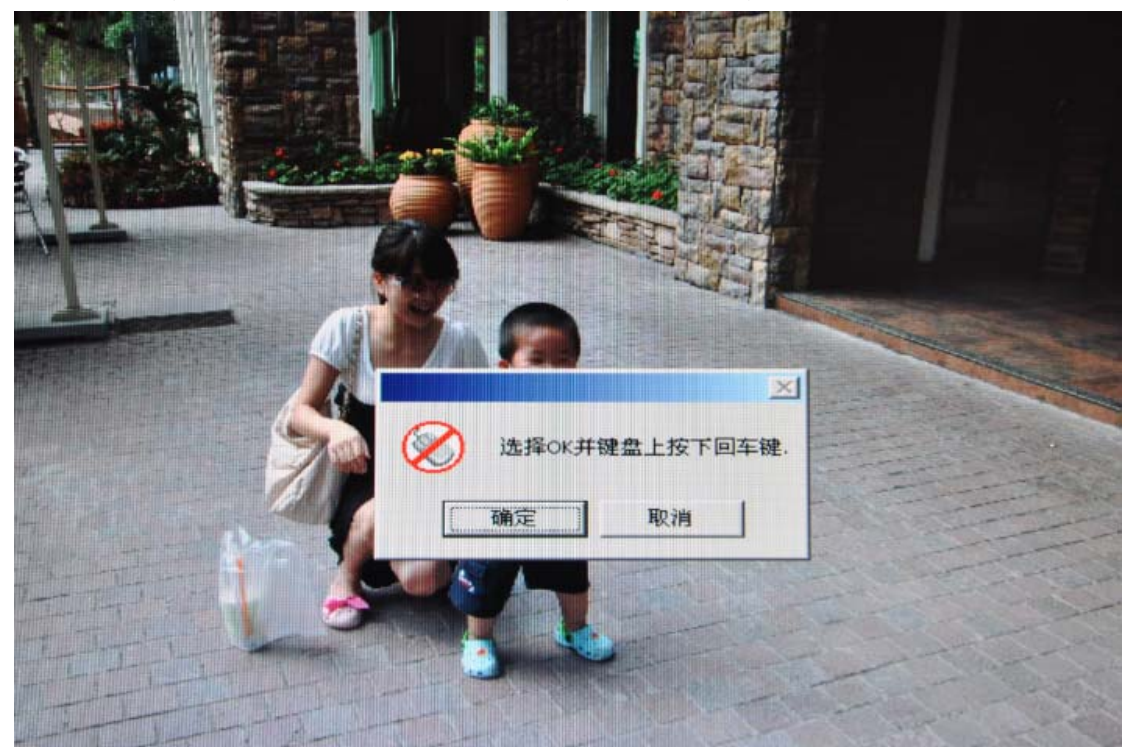

11. Follow the notice to click "Enter" on keyboard, there is a mark forbid using mouse, so pls don't use your mouse right now. Some systems will suggest mouse click, just follow the notice will be OK. Now the setup is finished, make sure the system auto restart to finish the set up steps.

## Set up the station by hand

Sometime few terminals cannot finish the set up automatically; it most due to the HOST's display card won't compatible with station's display card. When auto set up failed, restart the system and open the MUPCS control panel to set up manually. Open the control panel via "Start---- process----MUPCS----MUPCS"

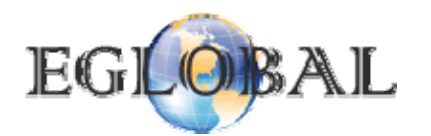

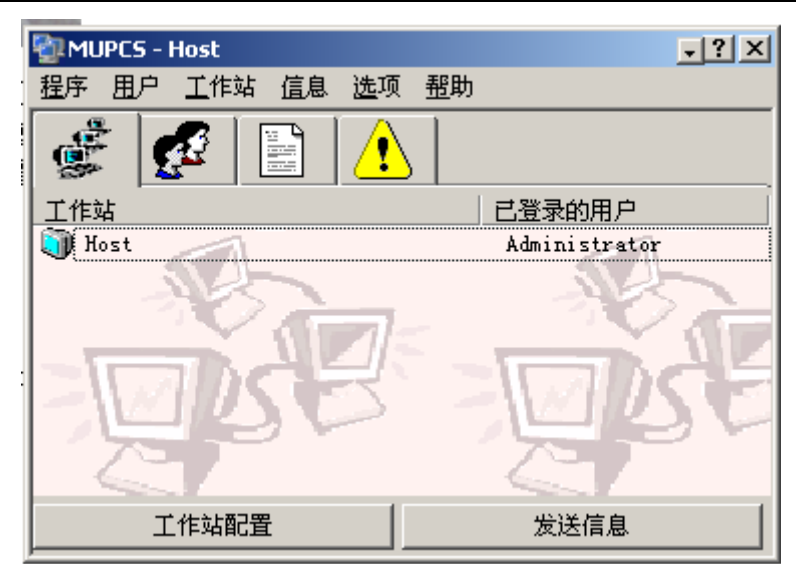

Click Host will see below picture

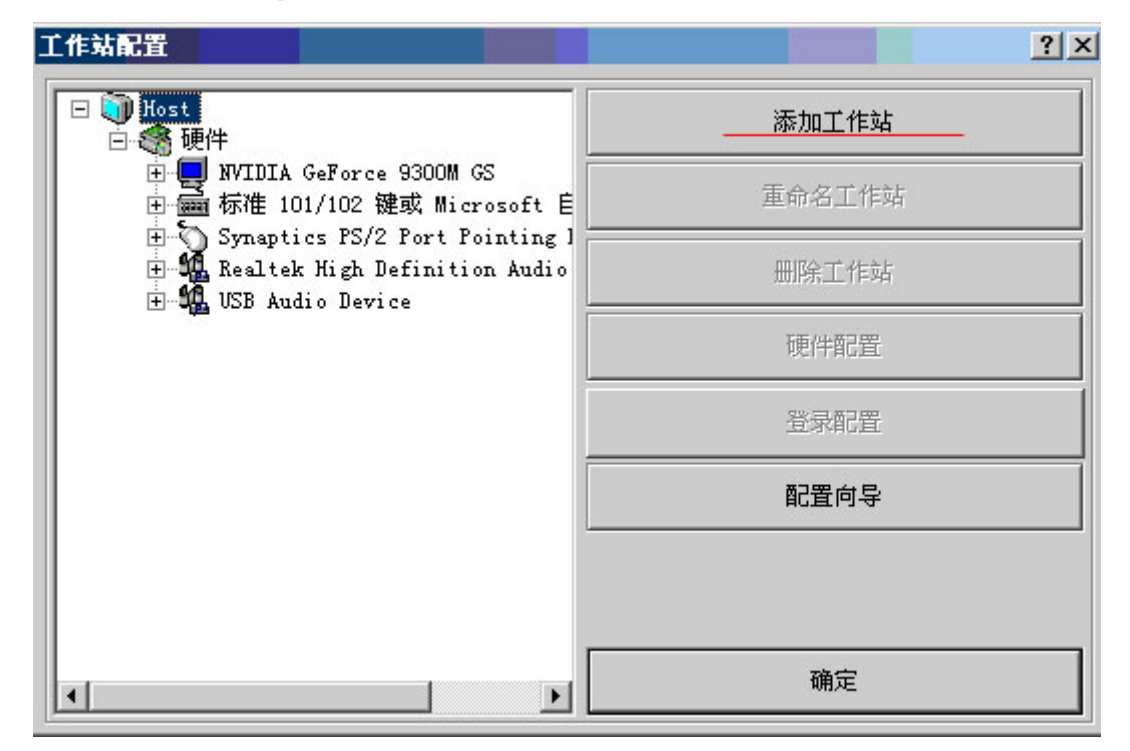

Click add stations will show MUPCS station 1

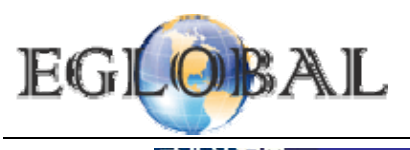

Update: 2013-9-10

工作站配置 ? × 🕀 🍈 Host 添加工作站 白 🗻 MUPCS 工作站 1 🗆 🍣 硬件 重命名工作站 🗄 🤲 Trigger USB Graphics Chipset 1 🛨 📾 HID Keyboard Device 🗄 🏠 HID-compliant mouse 删除工作站 硬件配置 登录配置 配置向导 确定 ۲

## Set up Audio card to each station

Go to MUPCS control center, choose MUPCS station 1, click "Hardware set up" at the right colume, then you will see below picture.

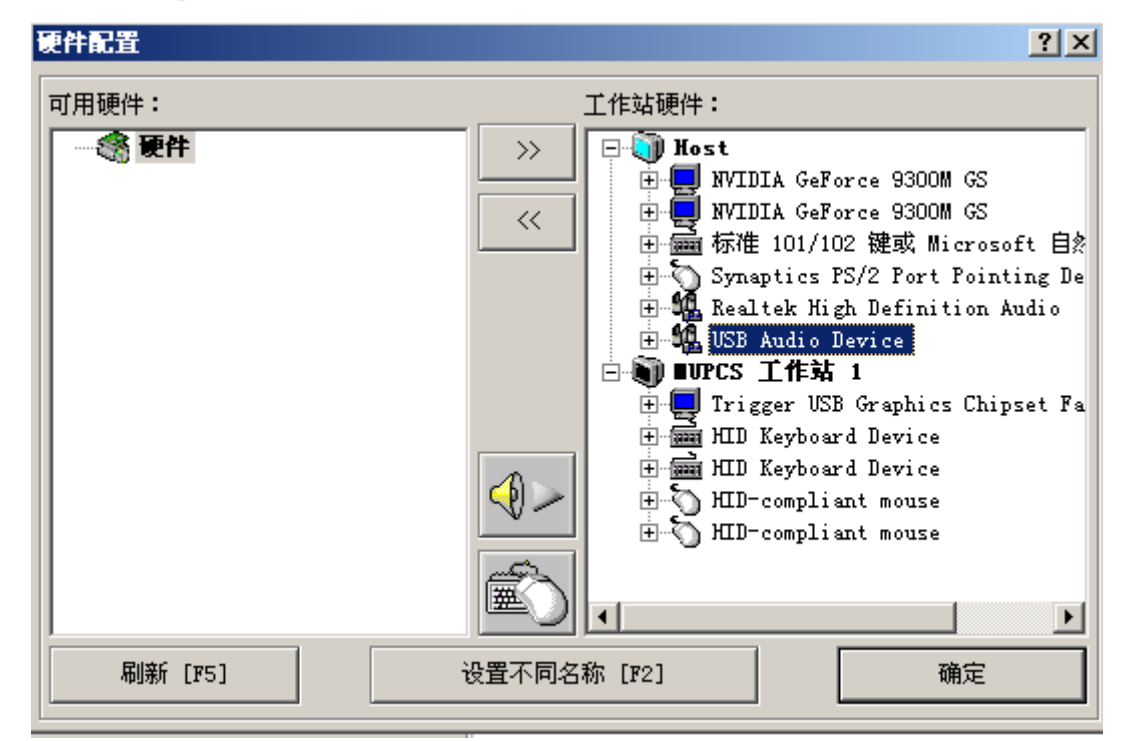

Select USB Audio Device, and add to the left column as below picture.

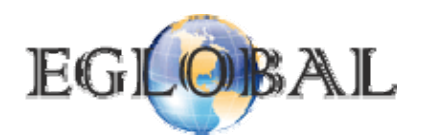

Update: 2013-9-10

硬件配置 ? × 可用硬件: 工作站硬件: 🗆 🎆 硬件 🖃 🍈 Host >>USB Audio Device NVIDIA GeForce 9300M GS È. ÷ +… NVIDIA GeForce 9300M GS  $\langle \langle$ 🖻 🞰 标准 101/102 键或 Microsoft 自終 🗄 🖔 Synaptics PS/2 Port Pointing De 🗄 🏭 Realtek High Definition Audio Impos 工作站 1 Ē٠ 🚽 Trigger USB Graphics Chipset Fa ÷... 🗄 📾 HID Keyboard Device 连 📾 HID Keyboard Device 🗄 🕥 HID-compliant mouse 🗄 🕤 HID-compliant mouse 

Then select MUPCS station 1 again at the right column, and add USB Audio Device from the left column to the right column.

| 硬件配置  | ? ×                                                                                                    |
|-------|----------------------------------------------------------------------------------------------------|
| 可用硬件: | 工作站硬件:                                                                                                    |
|       | <ul> <li>→→ Host</li> <li>→→ Host</li> <li>→→ NVIDIA GeForce 9300M GS</li> <li>→→ NVIDIA GeForce 9300M GS</li> <li>→ → NVIDIA GeForce 9300M GS</li> <li>→ → NVIDIA GeForce 9300M GS</li> <li>→ → → NVIDIA GeForce 9300M GS</li> <li>→ → → NVIDIA GeForce 9300M GS</li> <li>→ → → NVIDIA GeForce 9300M GS</li> <li>→ → → NVIDIA GeForce 9300M GS</li> <li>→ → → NVIDIA GEForce 9300M GS</li> <li>→ → → NVIDIA GEForce 9300M GS</li> <li>→ → → NVIDIA GEForce 9300M GS</li> <li>→ → → NVIDIA GEForce 9300M GS</li> <li>→ → → → NVIDIA GEForce 9300M GS</li> <li>→ → → → NVIDIA GEForce 9300M GS</li> <li>→ → → → → NVIDIA GEForce 9300M GS</li> <li>→ → → → → →</li></ul> |
|       | HID Keyboard Device<br>HID Keyboard Device<br>HID-compliant mouse<br>HID-compliant mouse<br>HID-compliant mouse<br>HID-compliant mouse<br>HID-compliant mouse                                                                                                    |
|       | <ul> <li>▲</li> <li>▲</li></ul>                                                                                                    |

Now the "USB Audio Device" goes to MUPCS Station 1, and the audio card set up to use for Station 1 alone.

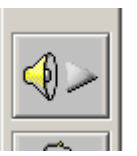

If there are many more stations, pls click the Audio icon in the middle of the window as this

so the related card will play music, listen careful or check the light on station terminals and make sure which station the music comes from, and mark it, then you can set up audio card to the right station users.

#### **Pls note:**

www.pcstationcn.com www.eglobaltech.cn eglobal2009@gmail.com Skype: Kelly-xye Tel: 0086 755 2835 1606 Add: F17B 6Floor, NanLing WenCheng Commercial Plaza, Nanwan Street, Longgang District, Shenzhen, 518114 China

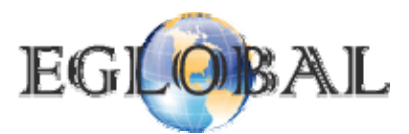

After successfully installation, play some MV, when the audio of U110 goes OK, the station will auto power on and off when the HOST turn of and off. Also pls don't remove the USB cable on terminal stations or change the station to another USB port on the HOST, because the USB port is marked for related device only, after changing to a new USB port, you should set up once more to make the station work fine.

# Hardware installation:

1. First secure the bracket to the backside of LCD monitor, using the screws in the screw-bag, see picture below:

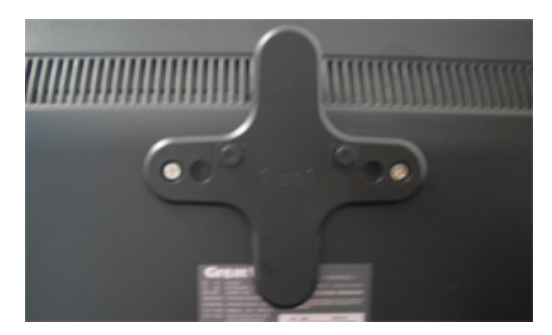

2. Put the station box to the bracket, sliding it down will be ok, no need other screws.

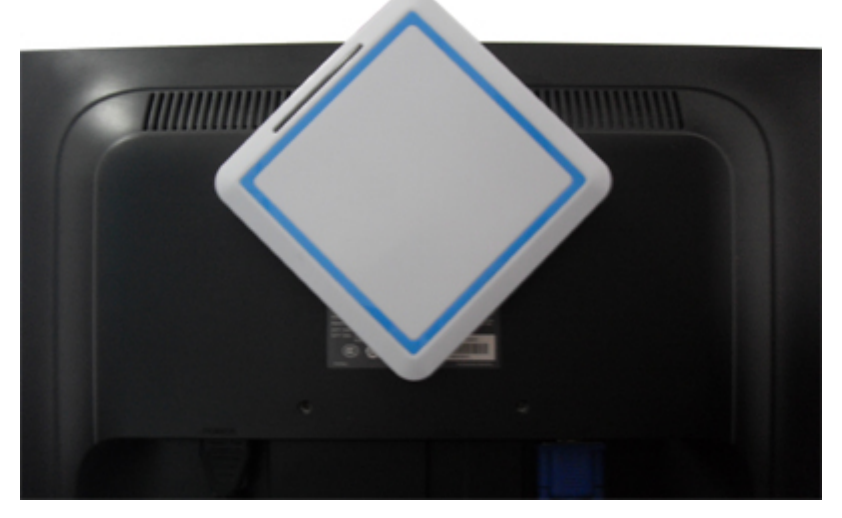

3. Connect VGA cable, USB mouse and keyboard onto the station, then you will see final picture as below:

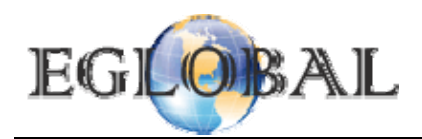

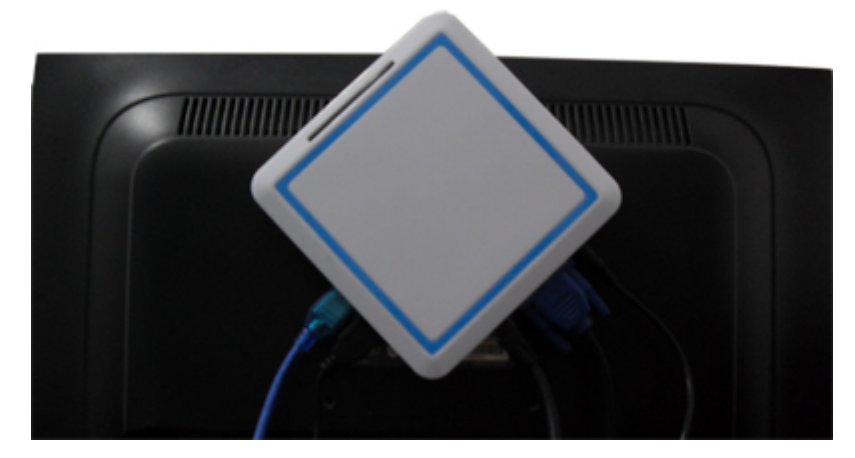

Thanks for purchasing our PC Stations, any suggestion or problem please feedback to us freely. EGLOBAL TECHNOLOGY CO LIMITED <u>www.pcstationcn.com</u> Check FAQ for pc station here: <u>http://www.eglobaltech.cn/News5.aspx</u>